# BSIC83900G - AOOAI03JQ1 - CIRCOLARI - 0000113 - 12/01/2024 - DS - U

# ALLEGATO: ISTRUZIONI PER LA COMPILAZIONE DELLA DOMANDA ONLINE DI ISCRIZIONE ALLA SCUOLA DELL'INFANZIA

Accedere all'indirizzo: https://nuvola.madisoft.it/iscrizioni/BSIC83900G/inserisci

## A) DATI TUTORI

Compilare tutti i campi con i dati del primo genitore/tutore (Es: Padre)

| BSAA83901C (BSAA83901C) via Paolo VI - COC               | CAGLIO                                                        |   |
|----------------------------------------------------------|---------------------------------------------------------------|---|
|                                                          | Dati tutori +Collega un altro tutore                          |   |
| Ê                                                        |                                                               |   |
| Cognome                                                  | Nome                                                          |   |
|                                                          |                                                               |   |
| Sesso                                                    | Data nascita                                                  |   |
| ● M _ F                                                  |                                                               |   |
| Comune nascita                                           | Stato nascita                                                 |   |
| Ricerca comune                                           | <ul> <li>Ricerca stato</li> </ul>                             |   |
| Per comune estero scrivere sul menù a tendina 'Comune es | ero'                                                          |   |
| Luogo nascita estero                                     | Prima cittadinanza                                            |   |
|                                                          | Ricerca stato                                                 | - |
| Indirizzo residenza                                      | Comune residenza                                              |   |
|                                                          | Ricerca comune                                                | • |
|                                                          | Per comune estero scrivere sul menù a tendina 'Comune estero' |   |
| Cap residenza                                            | Codice fiscale                                                |   |
|                                                          |                                                               |   |
| Parentela                                                | Email                                                         |   |
| FRATELLO                                                 | ~                                                             |   |
| Cellulare                                                | Telefono                                                      |   |
|                                                          |                                                               |   |

**IMPORTANTE**: dopo il primo tutore, cliccare su **+ Collega un altro tutore** e inserire <u>tutti i dati</u> <u>dell'altro genitore/tutore</u> (es: Madre)

### B) DATI ALUNNO/A

Inserire i dati dell'alunno compilando tutti i campi

| C                                                             | Dati a | alunno                                                        |    |
|---------------------------------------------------------------|--------|---------------------------------------------------------------|----|
| Cognome *                                                     |        | Nome *                                                        |    |
|                                                               |        |                                                               |    |
| Sesso *                                                       |        | Data nascita *                                                |    |
| ○ M ○ F                                                       |        |                                                               |    |
| Comune nascita *                                              |        | Stato nascita *                                               |    |
| Ricerca comune                                                | -      | Ricerca stato                                                 |    |
| Per comune estero scrivere sul menù a tendina 'Comune estero' |        |                                                               |    |
| Luogo nascita estero                                          |        | Prima cittadinanza *                                          |    |
|                                                               |        | Ricerca stato                                                 | τ. |
| Indirizzo residenza *                                         |        | Comune residenza *                                            |    |
|                                                               |        | Ricerca comune                                                | •  |
|                                                               |        | Per comune estero scrivere sul menù a tendina 'Comune estero' |    |
| Cap residenza *                                               |        | Codice fiscale *                                              |    |
|                                                               |        |                                                               |    |

# BSIC83900G - AOOAI03JQ1 - CIRCOLARI - 0000113 - 12/01/2024 - DS - U

### C) MODULO DI ISCRIZIONE E AUTORIZZAZIONI

- <u>Scaricare l'allegato</u> "Domanda di iscrizione scuola Infanzia 2023-2024" (non utlizzare il tasto Visualizza)
- Salvare l'allegato nel proprio dispositivo e compilarlo (PDF editabile digitalmente)

| Allegati da compilare                                                                                |  |  |  |  |  |
|----------------------------------------------------------------------------------------------------|--|--|--|--|--|
| All'attenzione dei genitori/tutori.                                                                  |  |  |  |  |  |
| Scaricare l'allegato "Domanda iscrizione stuola infanzia", procedere alla sua compilazione.          |  |  |  |  |  |
| Cliccare sul + e caricare la "Domanda iscrizione scuola infanzia" compilatata in tutte le sue parti. |  |  |  |  |  |
| Cliccare sul 🕇 e aggiungere conia del codice fiscale dell'alunno/a                                   |  |  |  |  |  |
| Cliccare sul 🕈 e <u>aggiungere copia del codice risca e dell'alunno/a</u>                            |  |  |  |  |  |
| Modulistica da compilare                                                                             |  |  |  |  |  |
| DOMANDA ISCRIZIONE SCUOLA INFA 💿 Visualizza 🕹 Download                                               |  |  |  |  |  |

### D) CARICAMENTO MODULO DI ISCRIZIONE E AUTORIZZAZIONI

- Cliccare +, <u>scegliere e caricare</u> la <u>"Domanda iscrizione scuola infanzia" compilata</u> in tutte le sue parti.

- Cliccare + e aggiupgere copia del codice fiscale dell'alunno/a

| Inserimento modulistica compilata ed ulteriori allegati |   |
|---------------------------------------------------------|---|
| Soegli file Nessun file selezionato                     | Û |
|                                                         |   |
| +                                                       |   |

## E) INFORMATIVA TRATTAMENTO DEI DATI PERSONALI

Scaricare o visualizzare l'informativa per il trattamento dei dati personali e dare il consenso.

| Informativa privacy famiglie-studenti 💿 Visualizza 🕹 Download                                 |  |
|-----------------------------------------------------------------------------------------------|--|
| Dichiaro di aver preso visione dell'informativa e auto 1120 il trattamento dei dati personali |  |
| Acconsento                                                                                    |  |

## F) CONCLUDERE E INVIARE

Cliccare "Non sono un robot" e "Invia"

| Codice di controlle |                                |       |
|---------------------|--------------------------------|-------|
| Non sono un robot   | reCAPTCHA<br>Privacy - Tarmini | Invia |

La domanda sarà presa in carico dalla segreteria dell'Istituto comprensivo di Coccaglio.